## MANUAL APLICATIVO PARA AUDIENCIAS VIRTUALES

## LIFESIZE

 Ingresar en un navegador de internet preferiblemente CHROME la siguiente url https://call.lifesizecloud.com/4159266 y presionamos la tecla ENTER, tener en cuenta que el código que aparece al final (4159266) se debe solicitar al ingeniero Carlos Fernández de CENDOJ al número 3117001351, ya que este código cambia para cada una de las audiencias a realizar.

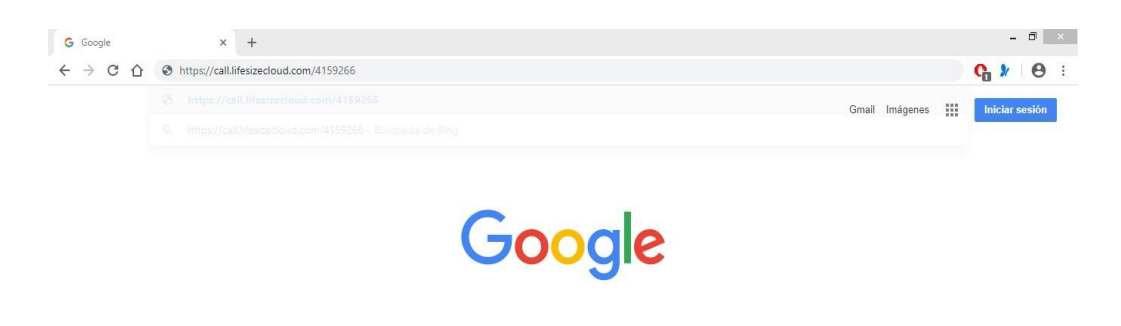

2.

- En la siguiente imagen debemos ingresar el nombre completo.
- La casilla de correo electrónico es opcional.
- Dar clic habilitando la pestaña de aceptar los términos y condiciones.
- Procedemos a dar clic en el botón de UNIRSE A LA REUNIÓN
- IMPORTANTE: Aceptar el uso de micrófono y cámara.

|                                                                                         | - 0 ×                         |
|-----------------------------------------------------------------------------------------|-------------------------------|
| $\leftarrow$ $\rightarrow$ C $\triangle$ $\triangleq$ guest.lifesize.com/4159266        | 🔤 😟 🕁 🚺 🐓 E                   |
| © lifesize.                                                                             | ¿Tienes una cuenta? Español 👻 |
|                                                                                         |                               |
|                                                                                         |                               |
| ¡Te damos la bienvenida de nuevo, mario higon! ¿No eres tú?                             |                               |
| mario higon                                                                             |                               |
| Correo electrónico (opcional)                                                           |                               |
| Ajustes de vídeo y audio >                                                              |                               |
| He leido y acepto los <u>Términos del servicio</u> y la <u>Política de privacidad</u> . |                               |
| Unirse a la reunión                                                                     |                               |
| ¿Eres un usuario nuevo de Lifesize? <u>Registrate, es gratis.</u>                       |                               |
|                                                                                         |                               |

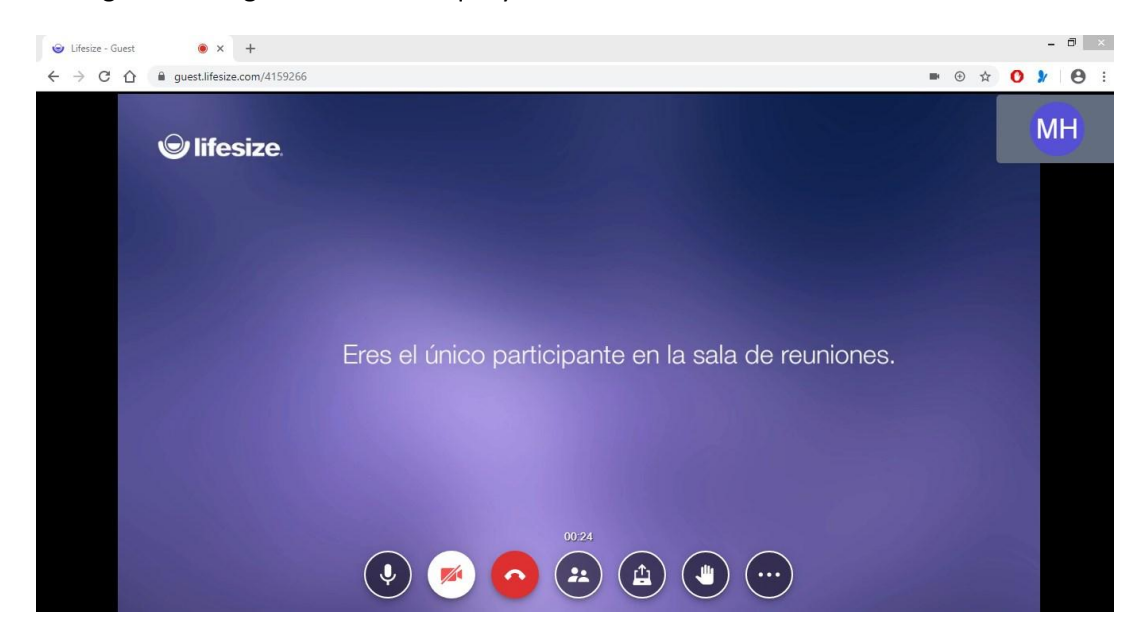

3. La siguiente imagen nos muestra que ya estamos conectados a la audiencia o sala virtual

4. Barra de herramientas de lifesize

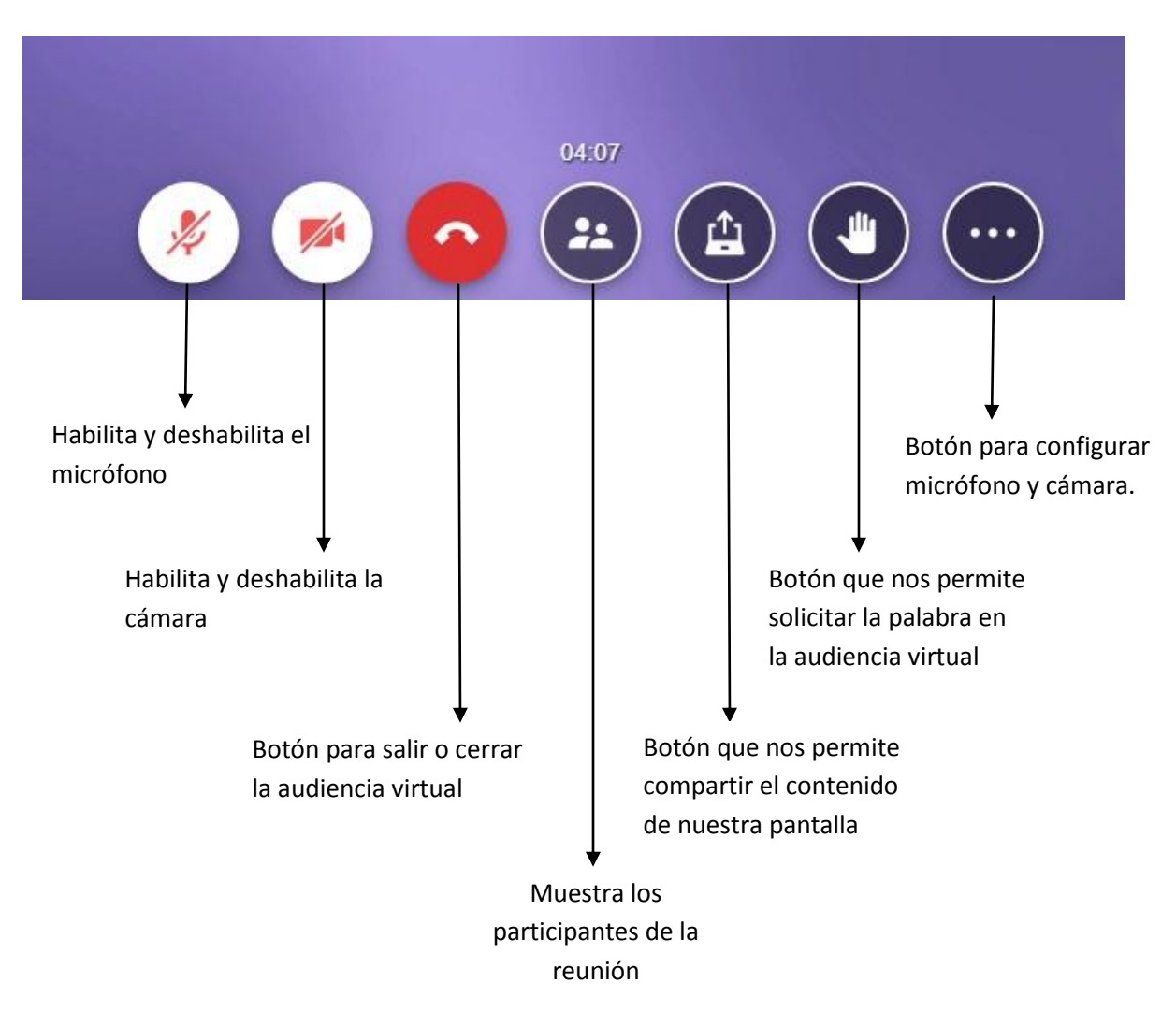

- 5. Cuando estén listos todos los participantes de la sala virtual se debe informar al ingeniero Carlos Fernández al siguiente número 3117001351, que por favor inicie la grabación.
- 6. Es importante que en la pantalla aparezca un botón rojo en la parte inferior izquierda, ya que esto nos indica que la audiencia está siendo grabada, en caso de que no esté debemos comunicarnos con el ingeniero Carlos Fernández.
- 7. Para terminar la grabación y salir de la audiencia virtual debemos presionar el botón que tiene la imagen de un teléfono descrito en el numeral 4 de este manual.

| ps://www.lifesize.com/es/ldp/ × +    |                   |         |   |     |              |
|--------------------------------------|-------------------|---------|---|-----|--------------|
| × ☆ â lifesize.com/es/ldp/guest-call |                   |         | 7 | r O | <u>≯</u> ∣ € |
|                                      | 1 Januari da fila | - 11    |   |     |              |
|                                      | Liamada fin       | alizada |   |     |              |
|                                      | 41592             | 200     |   |     |              |
|                                      |                   |         |   |     |              |
|                                      |                   |         |   |     |              |
|                                      |                   |         |   |     |              |
|                                      |                   |         |   |     |              |
|                                      |                   |         |   |     |              |
|                                      |                   |         |   |     |              |
|                                      |                   |         |   |     |              |
|                                      |                   |         |   |     |              |
|                                      |                   |         |   |     |              |
|                                      |                   |         |   |     |              |
|                                      |                   |         |   |     |              |
|                                      |                   |         |   |     |              |
|                                      |                   |         |   |     |              |
|                                      |                   |         |   |     |              |
|                                      |                   |         |   |     |              |
|                                      |                   |         |   |     |              |
|                                      | $(\times)$        | 5       |   |     |              |
| a unum lifariza com                  |                   |         |   |     |              |

8. Para obtener la grabación de la audiencia virtual es necesario comunicarnos de nuevo con el ingeniero Carlos Fernández para que nos envié el link de descarga a nuestro correo institucional.